# 青海特种设备企业平台使用指南

- 1. 系统登陆
  - 1.1 登陆地址

统一地址 1: <u>http://www.ghtzsb.cn:9090</u>

| 🥮 青海省特种设备安全监察系统                      |                                              |                    |
|--------------------------------------|----------------------------------------------|--------------------|
|                                      |                                              | da la              |
|                                      | 监察登录 检验登录                                    | 企业登录               |
|                                      | 1 请输入用户名                                     |                    |
|                                      | ▲ 请输入密码                                      | 8                  |
|                                      | 请输入验证码                                       | 3395               |
|                                      | 记住登录名                                        |                    |
|                                      | 登录                                           |                    |
|                                      | 统一认证平台登录                                     |                    |
|                                      | 企业首次登录请使用统一认证 <sup>3</sup><br>认证平台登录成功后,用户可( | 平台登录,统一<br>使用"统一认证 |
|                                      | 平台账号"作为账号。ts#+法<br>为密码,在企业平台直接登录,            | 定代表人电话作<br>登录后请及时  |
| 说明:<br>1、推荐使用chrome浏览器和1920*1080分辨率; | 修改密码。                                        |                    |
|                                      |                                              | 00                 |
| 000                                  | g 维保app下载 🛛 🔐 监察ap                           | p下载                |
| ●●● 电梯公示平台 包 电梯维保平台                  |                                              |                    |

## 单独地址 2: <u>http://139.170.221.73:9093/login</u>

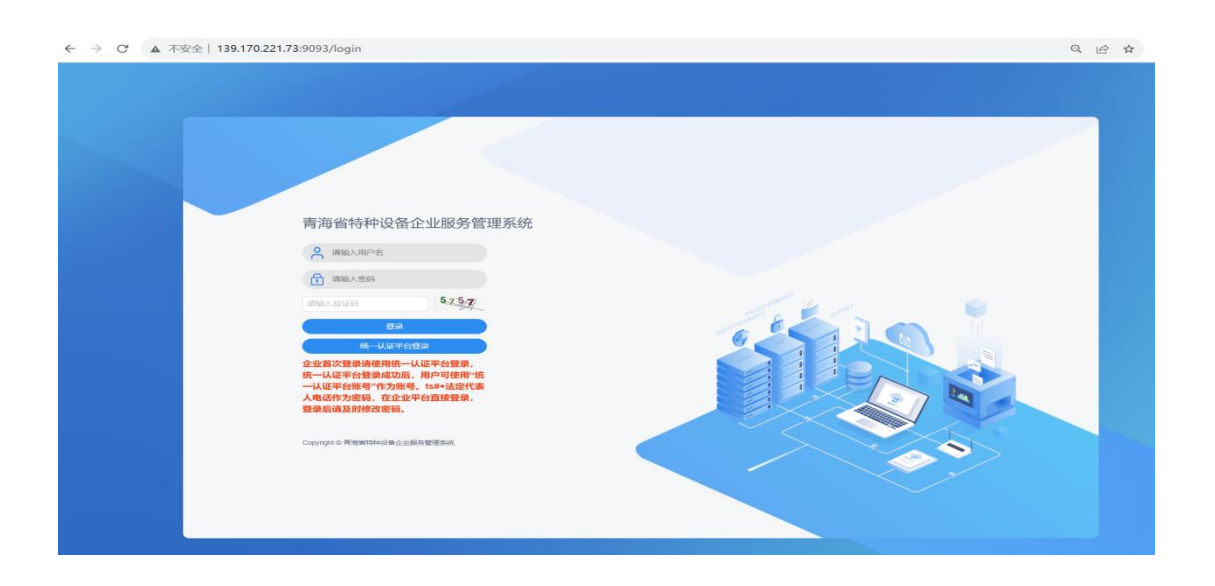

1.2 登录设置

推荐使用谷歌浏览器,可以获得最佳的使用效果。

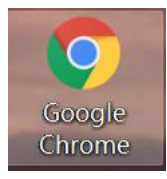

1.3 账号开通

1.3.1 开通方式

点击登录页面的【统一认证平台登录】进入页面

| 青海省特种设备企业服务管理系统                    |
|------------------------------------|
| ● 请輸入用户名                           |
| ☐ 请输入密码                            |
| 请输入验证码 225.4                       |
| 登录<br>统 认证平台登录                     |
| 请全部使用"统一认证平台登录"功能进行登录<br>老系统账号无法访问 |
| Copyright © 青海省特种设备企业服务管理系统        |

跳转至青海统一身份认证平台,选择法人登录,输入账号密 码后,点击【登录】

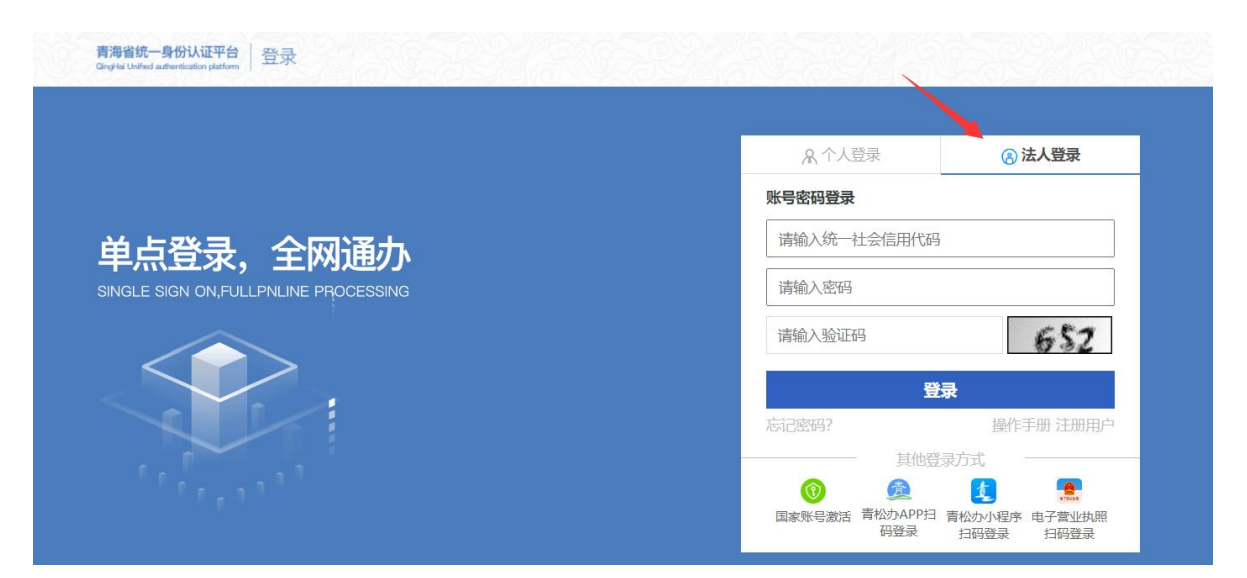

如果你登陆的账号对应的统一社会信用代码,在mis系统中, 已经存在一家单位与之一致,那么即可创建企业平台账号成 功,登陆企业平台

| 特种设备企业服务                                                                  | 平台                                                  | ● 登录成功                                                                                   | <ul> <li>登录成功</li> <li>2023年11月08日 星期三 双迎登录青海明第特种设备检验有限公司</li> </ul> |                 |  |  |  |  |
|---------------------------------------------------------------------------|-----------------------------------------------------|------------------------------------------------------------------------------------------|----------------------------------------------------------------------|-----------------|--|--|--|--|
| ➡ 工作桌面                                                                    | < < Ife 工作桌面                                        |                                                                                          |                                                                      | > @             |  |  |  |  |
| <ul> <li>■ 施工告知</li> <li>&gt; 企业信息维护</li> <li>&gt; Zépik Déktó</li> </ul> | 1<br>安装告知数                                          | <b>0</b><br>改造告知数                                                                        | 0<br>重大维修数                                                           | <b>0</b><br>移装数 |  |  |  |  |
| ■ 济动加以与进行                                                                 | - 通知公告                                              | 更多                                                                                       | 更多                                                                   |                 |  |  |  |  |
|                                                                           | 20230925<br>1<br>关于清理电梯维保群的通知<br>电梯维保平台问题总结与新决力法(一) | 2023-09-25 09:26:05<br>2023-06-16 08:45:31<br>2021-04-28 14:04-28<br>2021-04-28 10:34:12 |                                                                      |                 |  |  |  |  |

如果你登陆的账号对应的统一社会信用代码,在mis系统中, 还没有单位,那么将跳转至创建单位页面,用户选择需要创 建的单位类型(使用单位或施工告知单位),点击【下一步】

| 单位类型 | • 使用单位 🦳 施工告知单位 |   |           |                    |   |  |
|------|-----------------|---|-----------|--------------------|---|--|
| 单位名称 | 青海朗第特种设备检验有限公司  | * | 统一社会信用代码: | 91632900MA7526PL23 | * |  |

进入单位详情页面,输入单位地址、所在地区等信息后, 点击【注册】

| 🗹 第二步:完善单位各项基本(                              | 息。               |    |                   |                    | 返回登录页 |
|----------------------------------------------|------------------|----|-------------------|--------------------|-------|
| 开户基本信息                                       |                  |    |                   |                    |       |
| 单位类型:                                        | ● 使用单位 ─ 施工告知单位  |    |                   |                    |       |
| 单位名称:                                        | 青海朗第特种设备检验有限公司   | *  | 统一社会信用代码:         | 91632900MA7526PL23 | *     |
| 单位基本信息                                       |                  |    |                   |                    |       |
| 单位地址:                                        |                  | *  | 所在地区:             | 青海省                | *     |
| 法定代表人:                                       |                  | *  | 法定代表人手机:          |                    | *     |
|                                              |                  |    |                   |                    |       |
| 安全管理负责人:                                     |                  | *  | 安全管理负责人手机:        |                    | *     |
| 单位联系人:                                       |                  | *  | 单位联系人手机(短信接收手机号): |                    | *     |
| 注意事项<br>1、单位类型、单位名称、统一社会<br>2、已经开户过的单位不能进行重复 | 信用代码为必填项;<br>开户; | 注册 | 重填                |                    |       |

#### 如注册成功,将跳转至企业平台

| 特种设备企业                                                   | 服务平    | Fé | ì             |    |               |    |       |                | 2023年11月                                    | 108日 星期三 欢迎登录青湖 | 前期節特种设备检验有限公司 | う 使用単位 🔻                                                                                 |
|----------------------------------------------------------|--------|----|---------------|----|---------------|----|-------|----------------|---------------------------------------------|-----------------|---------------|------------------------------------------------------------------------------------------|
| Ξ 工作東面                                                   | 5      | <  | ● 工作桌面        |    |               |    |       |                |                                             |                 |               | >                                                                                        |
| <ul> <li>设备管理</li> <li>企业自助服务</li> <li>双声环站等册</li> </ul> | ~ ~ ~  |    | 8             | ;  | 0/0<br>总量/在用数 | C  |       | 0/0<br>超期/即将到期 | 6                                           | 0<br>未登记数       | 0             | 0<br>隐患设备数                                                                               |
| <ul> <li>众业信息维护</li> <li>系统账号维护</li> </ul>               | *<br>* |    | 0<br>安全总监末绑定数 |    |               |    |       |                | <b>(</b> )                                  |                 |               | 0<br>安全员未绑定数                                                                             |
|                                                          |        |    | 设备总览表         |    |               |    |       |                | - 通知公告                                      |                 |               | 更多                                                                                       |
|                                                          |        |    | 设备类别          | 总数 | 在用            | 停用 | 安装告知中 | 重大维修           | 20230925<br>1<br>关于清理电梯维保期的源<br>电梯维保平台问题总结与 | 勤<br>所深功法(一)    |               | 2023-09-25 09:26:05<br>2023-06-16 08:45:31<br>2021-04-28 14:12:20<br>2021-04-28 10:34:12 |

#### 2. 企业自助服务

2.1 网上报检申请(仅限使用单位账号操作)

用户可以在此处选择单位权限范围内的设备,发起网上报检,目前申报的检验类型为定期检验。

|                                                           | 69  | с — <u>т</u> е                            | *x • | 司上模址 × |         |          |          |           |        |        |        |     | > ©      |
|-----------------------------------------------------------|-----|-------------------------------------------|------|--------|---------|----------|----------|-----------|--------|--------|--------|-----|----------|
| <ul> <li>         ·   ·   ·   ·   ·   ·   ·   ·</li></ul> | * * | 00881 (2011 * ) 22346000 (0.822) (0.822)  |      |        |         |          |          |           |        | 申授日期   |        | 至   | 0        |
| 网上感险                                                      |     | <ul> <li>① 総合申請 </li> <li>2 前所</li> </ul> |      |        |         |          |          |           |        |        |        |     | 0设置      |
| 网上接检查询<br>使用登记(台寮)                                        |     |                                           | 88   | 86     | 8181921 | 外期中报加号 。 | 使用单位名称 : | #12184 ÷  | 设备共同 : | 2000 ÷ | ●田田和 ○ | 150 | 10101149 |
| 使用登记(单位)<br>报告领职查询                                        |     |                                           |      |        |         |          |          |           |        |        |        |     |          |
| 交更登记申请<br>交更登记面词                                          |     |                                           |      |        |         |          |          |           |        |        |        |     |          |
| ◎ 前检查记答理                                                  | ٣   |                                           |      |        |         |          |          |           |        |        |        |     |          |
| ● 企业责任常实                                                  | ~   |                                           |      |        |         |          |          |           |        |        |        |     |          |
| ● 检验监管隐患                                                  | ~   |                                           |      |        |         |          |          |           |        |        |        |     |          |
| e 双重预防管理                                                  | ~   |                                           |      |        |         |          | 10 M     | 找到符合条件的数据 |        |        |        |     |          |
| III IIIIII                                                | *   |                                           |      |        |         |          |          |           |        |        |        |     |          |

a. 删除

#### 对已有的不需要或者有误的申报信息进行删除操作;

| < • Ifr | 東西                                                                                                    | 同上接给 × |       |          |         |            |              |          |         |
|---------|----------------------------------------------------------------------------------------------------|--------|-------|----------|---------|------------|--------------|----------|---------|
| 101     | · (26 美) → (26 月 → 10 月 → 10 H → 10 H → 10 |        |       |          |         |            | 申报日期         |          | 至       |
|         |                                                                                                    | /      |       |          |         | 2、 査論 ( 重量 |              |          |         |
| 报检申請    | # 🗃 #59                                                                                                    |        |       |          |         |            |              |          |         |
|         | 序号                                                                                                    | 操作     | Ciase | 外間申报单号 0 | 使用单位名称。 | 解位地址 。     | 设备关制 🌼 🛛 受理状 | 5 0 申报日期 | 。 爆交检验机 |
|         |                                                                                                    |        |       |          |         |            |              |          |         |
|         |                                                                                                    |        |       |          |         |            |              |          |         |
|         |                                                                                                    |        |       |          |         |            |              |          |         |
|         |                                                                                                    |        |       |          |         |            |              |          |         |
|         |                                                                                                    |        |       |          |         |            |              |          |         |
|         |                                                                                                    |        |       |          |         |            |              |          |         |
|         |                                                                                                    |        |       |          |         |            |              |          |         |
|         |                                                                                                    |        |       |          | 没有      | 找到符合条件的数据  |              |          |         |
|         |                                                                                                    |        |       |          |         |            |              |          |         |
|         |                                                                                                    |        |       |          |         |            |              |          |         |

b. 申报登记

选择申报类型:点击【报检申请】进入申报登记页面,可选择设备类型和对应的检验类型,然后点击下一步:

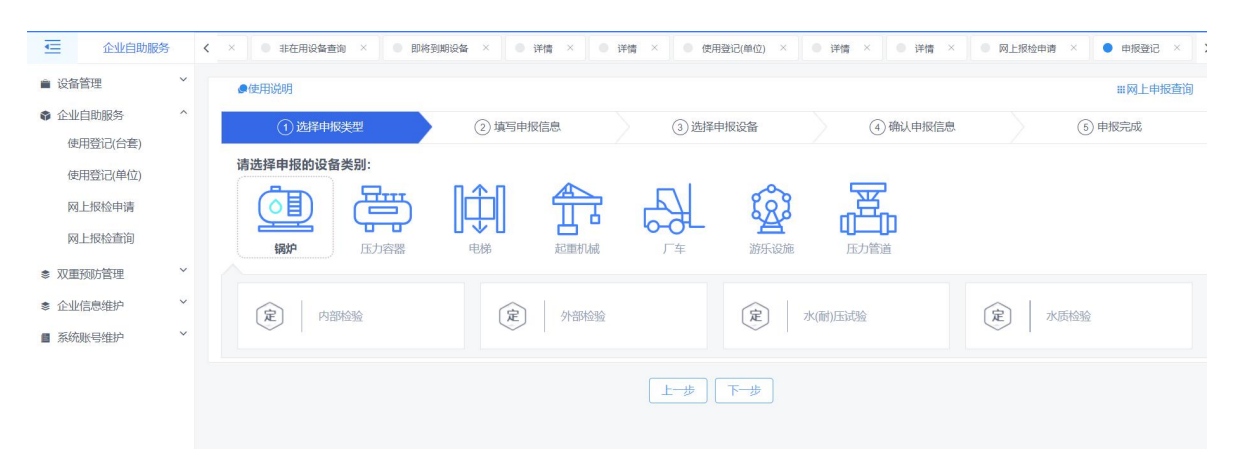

填写申报信息: 带红色\*号键的为必填项, 其他可选填。

| ●使用说明    |                    |  |                              |             | <b>#</b> 网上申授董询 |
|----------|--------------------|--|------------------------------|-------------|-----------------|
| ()       |                    |  | <ol> <li>③ 選擇申报设备</li> </ol> | ⑥ 申报完成      |                 |
| 甲报信息     |                    |  |                              |             | ~               |
| * 申报人手机  |                    |  |                              |             |                 |
| *本次申报人   |                    |  | 使用单位名称                       | 現公司         |                 |
| 统一社会信用代码 | 91(                |  | 单位所在地区                       | 甘肃省/陇南市/武却区 | v               |
| *单位所在跑址  | 甘肃省陇南市武都           |  |                              |             |                 |
| *报告领取方式  | ● 奮口領取 ○ 快递邮寄 (到村) |  | * 申报类型                       | ● 首陸 ○ 友性   |                 |
| 偏注       |                    |  |                              |             |                 |
|          |                    |  |                              |             |                 |
|          |                    |  |                              |             |                 |

#### \_\_\_₩ **™\_**₩

填写完申报信息后,点击下一步,跳转到选择申报设备页 面:在该窗口中选择需要申报检验的设备,查询的设备仅限 于该单位名下,且不在业务办理流程中(退出流程)的数据:

| ~~~~ | 9    |          |             |        |        |                          |        |                              |             |          |               |            |        |        |            | 11 P        | 仁申授       |  |
|------|------|----------|-------------|--------|--------|--------------------------|--------|------------------------------|-------------|----------|---------------|------------|--------|--------|------------|-------------|-----------|--|
|      |      | 1 法律中报关系 | Ð           |        | 2 115  | 中报信息                     |        | <ol> <li>③ 选择申报设备</li> </ol> |             |          |               | ④ 确认申报信息   |        |        |            | ③申报完成       |           |  |
| 思要中  | 报的设备 |          |             |        |        |                          |        |                              |             |          |               |            |        |        |            |             |           |  |
| 19   | 合查询  | 關意入设新代码。 | 设备记录网、出厂编号、 | 单位内部编号 |        |                          |        |                              |             | 维保单位 調調  | 认维保单位         |            |        |        |            |             |           |  |
|      |      |          |             |        |        |                          |        | の意識                          | 0 22        | • 输认遗中   |               |            |        |        |            |             |           |  |
| 2    | 序号   | 使用状态     | 使用单位名称      | 设备名称 。 | 设备代码 0 | 设备注册代码<br>0              | 出厂第号 : | 地区代码                         | 单位内部编码<br>0 | 使用比成 👳   | 设备状态          | 注册日期 0     | 注册状态 0 | 1923年4 | 定期内部下次检验日期 | 外部中唐检验下核日期  |           |  |
| 2    | 1    | 安装管知中    | 院高鑫将平物流有限公司 | 4      |        | 232052030220<br>23030001 | 44444  | 甘素省 金農市 金川区                  |             | 4 44     | 已接地           | 2023-03-15 | 未登记    |        |            |             |           |  |
| 1    | 10 🕸 | /页~ 跳至   | 1 页         |        |        |                          |        |                              |             |          |               |            |        |        |            | 当前共         | teller 19 |  |
| 降0台) | 段額   |          |             |        |        |                          |        |                              |             |          |               |            |        |        |            |             |           |  |
| 99   |      |          |             |        |        |                          |        |                              |             |          |               |            |        |        |            |             |           |  |
|      | 序号   | 使用状态     | 使用单位名称      | 设备名称:  | 设备代码 : | 设备注册代码<br>0              | 出厂编号。  | 地区代码                         | 单位内部编码<br>0 | 使用地点:    | 设备状态          | 注册日期:      | 注册税表 : | 管道编号   | 定期内部下次检验日期 | 外部。年度检验下检日期 |           |  |
|      |      |          |             |        |        |                          |        |                              | <b>1</b> 13 | 重要阅杂件后再进 | 7 <b>2</b> .9 |            |        |        |            |             |           |  |

确认选中后,会在同一页面的另一个窗口显示,同时,已选中的设备可以进行撤销;

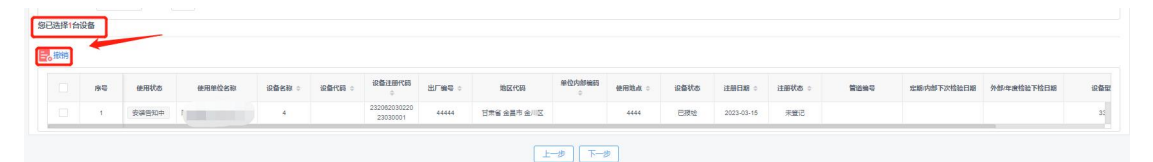

确定所选设备后,点击下一步,跳出选择检验机构窗口,选择"青海省特种设备检验检测院";

| 选择检验机构 |                  | ×      |
|--------|------------------|--------|
| 选择检验机构 | 请选择              | ^ 033  |
| 7      | 请选择              | :750   |
|        | 青海省特种设备检验检测院     | - 18   |
| 3      | 青海恒业特种设备检验有限公司   | wa033  |
| ) 在田   | 青海油田特种设备检验所      | 03031  |
|        | 中国特种设备检测研究院      |        |
| ) 在用   | 青海舜腾特种设备检修检测有限公司 | 4-2907 |

确认申报信息页面:点击附件按钮进行附件上传(确保上传 资料清晰)

| 特种设备企业服务平                                           | 治                                          |                      |          | 2023年06月13日 | 星期二 欢迎登录版南藏鸠丰物流有限公司 | 使用单位。 |   |
|-----------------------------------------------------|--------------------------------------------|----------------------|----------|-------------|---------------------|-------|---|
|                                                     | <ul> <li>工作範囲 0 R上線社 × 0 电接进记 ×</li> </ul> |                      |          |             |                     | >     | 6 |
| ■ 设备管理 *                                            | ●使用说明                                      |                      |          | ±1          | 让申报查询               |       |   |
| ❀ 企业信息维护 *                                          | ①选择申报类型                                    | ②旗写申报信息              | ③进择申报设备  |             | ⑤申报完成               |       |   |
| ● 企业自助服务 ^                                          |                                            |                      |          |             |                     |       |   |
| 网上接检                                                | 基本信息                                       |                      |          |             |                     | ×     |   |
| 网上接检查询                                              | 申报人: kix                                   | 联系电                  | 丢 13/    | 使用单位名称      |                     |       |   |
| 使用登记(台套)                                            | 检验机构、甘肃省特种设备检验检测研究院                        |                      |          |             |                     |       |   |
| 使用登记(单位)                                            |                                            |                      |          |             |                     |       |   |
| 报告领职查询                                              | 甲假设备信息                                     |                      |          |             |                     | v     |   |
| 变更登记申请                                              | 设备名称                                       | 设备注册代码               | 出厂编号     | 单位内编号       | 使用地点                |       |   |
| 支更登记查询                                              | 承任锅炉                                       | 12006202522023010001 | 23423423 |             |                     |       |   |
| <ul> <li>首始登记管理</li> <li>*</li> </ul>               |                                            |                      |          |             |                     |       |   |
| <ul> <li>         會議任 報         *     </li> </ul>   |                                            |                      |          |             |                     |       |   |
| <ul> <li>         ·          ·          ·</li></ul> |                                            |                      |          |             |                     |       |   |

(1) 超期设备需上传设备属地特种设备监察机构出具的有关手续(加盖公章的原件)。

(2)申报电梯定期检验时,须上传申报单和设备清单、安装监督检验报告(无法提供时需到现场核对),上次检验(检测)报告首页、结论页及维保合同。

数据确认无误后,可点击【确认申报】,即本次申报完成,等待检验机构的确认。

| 使用说明            |        |            |         |                            |      | 田网上申折  |
|-----------------|--------|------------|---------|----------------------------|------|--------|
| ① 选择中报类型        |        |            | ③选择申报设备 | <ul> <li>④ 輸以申报</li> </ul> | AR D | ③ 申报完成 |
| 的本次申报已成功,信息如下   |        |            |         |                            |      |        |
| 外网由报号: 00071047 |        | 申报人员姓名: 2k |         | 申报人员                       |      |        |
| 使用单位名称          | 1      | 检验机构       |         |                            |      |        |
| 设备名称            | 设备注册代码 | 出厂编号       | 单位内编号   | 使用地点                       | 下检日期 | 出厂编号   |
| ž.              |        |            |         |                            |      |        |

## 2.2 网上报检查询

网上报检成功后,可在此处查询申报进度

| ≣     | 企业自助服务  |   | <b>く</b> 旬 × | <ul> <li>即約</li> </ul> | 到期设备 × | ● 详情 × | ● 详情 × | ● 使用登记(单位 | ×      | 详情 × | <ul> <li>详情</li> </ul> | × • 10 | 上报检申请 ×                 | ●申报登  | × 58            | ● 网上          |
|-------|---------|---|--------------|------------------------|--------|--------|--------|-----------|--------|------|------------------------|--------|-------------------------|-------|-----------------|---------------|
| ■ 设备  | 管理      | ~ |              | 设备类别                   | 请选择    |        | ~      | 使用单位名称    |        |      |                        |        | 外网申报单号                  |       |                 |               |
| ● 企业  | 自助服务    | ^ |              | 确认情况                   | 请选择    |        | ~      | 申报日期      |        |      | 至                      |        |                         |       |                 |               |
| 使     | 用登记(台套) |   |              |                        |        |        |        |           |        |      |                        |        |                         |       |                 |               |
| 使     | 用登记(单位) |   |              |                        |        |        |        |           | Q 查询   | ¢    |                        |        |                         |       |                 |               |
|       | 上报检申请   |   |              |                        |        |        |        |           |        |      |                        |        |                         |       |                 |               |
| 网     | 上报检查询   |   |              | 序号                     | 操作     | 回退原因   | 外网申报单  | 号 使用!     | 0位名称 ⇔ | ŧ    | 幼稚生                    | 设备类别   | <ul> <li>중대방</li> </ul> | (态 ⇔  | 申报日             | ka ⇔          |
| ● 双重  | 预防管理    | ~ |              | 1                      | 详情     |        | 000710 | 58        | 则试A    |      | 11                     | 电梯     | 申报已                     | 受理(1) | 2023-11-        | -03 16:<br>38 |
| \$ 企业 | 信息维护    | ~ |              | 2                      | 详情     |        | 000710 | 35        | 則试A    |      | 11                     | 压力容量   | 申报已                     | 受理(1) | 2023-10<br>56:1 | -23 13:<br>19 |
| ■ 系统  | 账号维护    | ~ |              | 3                      | 详情     |        | 000710 | 54        | 则试A    |      | 11                     | 压力容器   | ₿ 申报已                   | 受理(1) | 2023-10<br>24:0 | -23 09:<br>05 |

## 点击【详情】,可查看申报单中涉及的设备信息

| ■ 企业自助服务                          | <        | 0 工作実面           | 0 网上报给 | × 0 8  | 8#2 × 0 | 同上报检查询 | × 0 网上 | Reference x |        |      |       |        |          |   | > ( |
|-----------------------------------|----------|------------------|--------|--------|---------|--------|--------|-------------|--------|------|-------|--------|----------|---|-----|
| ) 设备管理<br>(全)/信息维护                | v –      | 申报单位信            | 1      |        |         |        |        |             |        |      |       |        |          | ~ | ,   |
| i 企业自助服务                          | <u>^</u> | 使用单              | 地名称    | 疏有限    | 公司      |        |        |             |        |      |       | 申报单位名称 | 京前限公司    |   |     |
| 网上报检                              |          | 单位的              | 征地址 甘肃 | 省      |         |        |        |             |        |      |       |        |          |   |     |
| 网上报检查询<br>使用部门(公室)                |          | 本次日              | 服人员 zk |        |         |        |        |             |        |      |       | 电报人员手机 | £ 13     |   |     |
| 使用登记(单位)                          |          | ĉ                | 湖人员    |        |         |        |        |             |        |      |       | 收件人员手机 | £        |   |     |
| 报告领取查询                            |          | ¢                | (件地址   |        |         |        |        |             |        |      |       | 收件情况   | 兄(       |   |     |
| 支更登记申请<br>支更登记查询                  |          | 1.07.1-71.1-11.1 | 邮援型 🖲  | 前位〇 憲治 |         |        |        |             |        |      |       |        |          |   |     |
| 首检登记管理                            | v        | 设备列表信            | 2      |        |         |        |        |             |        |      |       |        |          | Y |     |
| 企业责任落实                            | v        | 序号               | 设备名称   | 注册代码   | 设备代码    | 设备型号   | 出编号    | 地区名称        | 下次检验日期 | 业务类别 | 喻认情况  | カ歴环节   | <u> </u> |   |     |
| <u>检验监管隐患</u><br>双重预防管理<br>系统张号维护 | v<br>v   | 1                | 道      |        |         |        |        | 城关区         |        | 定期检验 | 申报待受理 | 未在流程中  | 4<br>-   |   |     |
|                                   |          |                  |        |        |         |        |        |             |        |      | 翔     |        |          |   |     |

#### 2.3 报告领取查询

使用单位在完成缴费后,点击"下载报告"即可自行下 载带有电子签章的检验报告。

| induktore  |   | 10.00   | me Conner |                           |          | and the set of the set |         | 10.00100.0000 |          |                      |      |
|------------|---|---------|-----------|---------------------------|----------|------------------------|---------|---------------|----------|----------------------|------|
| - KEDI     |   | 设备类     | 28 JUL 0  |                           | 使用单位名称   |                        | 设备注册代码  |               |          |                      |      |
| ◆ ○ 後期成百少全 |   | 流水      | 9         |                           |          | 单位内编号                  |         | 報告編号          |          |                      |      |
| 使用豐记(台套)   |   | 05.2    | etr.      |                           |          | 问题推开地占                 |         |               |          |                      |      |
| 使用登记(单位)   |   | 90.00 L | 1420      |                           |          | SKEEDCHERSTOL          |         |               |          |                      |      |
| 网上绥检申请     |   |         |           |                           |          | 4. 豊富                  | - mm    |               |          |                      |      |
| 网上报检查询     |   |         |           |                           |          |                        |         |               |          |                      |      |
| 报告领取查询     |   |         |           |                           |          |                        |         |               |          | 0                    | FQ21 |
| 双重预防管理     | ~ | 99      | -         | 报告编号                      | 业务成本号 💠  | 使用单位:                  | 设备类别    | 设备名称 二        | 设备单位内部编号 | 设备注册代码:              | 1    |
| 企业信息维护     | ~ | 1 0     | 下航报告      | QTJ(GD)(K問2024)第092<br>1명 | 10057593 | 育角目臺內和紛紛有限公司           | 承压蒸汽锅炉  | 承运港汽锅炉        | 1#       | 11006301322022070001 | 1    |
| 系统账号组护     | ~ | 2       | 下载报告      | QTJ(GD코/統2024)箴092<br>2년  | 10057581 | 費局部臺灣和協会有限公司           | 承压器内核的  | 电极质汽棉炉        | 1.00     | 11006301322023010001 | 1    |
|            |   | 3       | 下數語音      | OTJ(GD:水肥2024)展091<br>9号  | 10057590 | 首为日史内和社会有限公司           | 法压制外期的  | 电极常汽锅炉        | 2#       | 11006301322023010002 | 1    |
|            |   | 4       | 下戰損告      | GTJ(GD:#J#2024)第092<br>이런 | 10057552 | 實現際臺灣結長份有限公司           | 原压器汽码炉  | 单压盔汽锅炉        | 2#       | 11006301322022070006 | , 1  |
|            |   | 5       | 下數接告      | 24H0014-GD1409            | 10056321 | 而有限最高级股份有限公司           | 原压器内部中  | 电振荡汽锅炉        | 2#       | 11006301322023010002 | 1    |
|            |   | 8       | 下数报告      | 24H0014-GD1410            | 10056329 | 着均可能再能投资有限公司           | 原压器汽路中  | 电极蒸汽锅炉        | 1#       | 11006301322023010001 | i I  |
|            |   | 7       | 下航报告      | 24H0014-GD1406            | 10056318 | 青海丽藏海虹级份有限公司           | 原压制内括的  | 承压病汽锅炉        | 1#       | 11006301322022070001 | 1    |
|            |   |         | 下数报告      | 24H0014-GD1407            | 10056310 | 情询問蒙涛机极份有限公司           | 承压器内核PP | 染汪蒿汽锅炉        | 2#       | 11006301322022070506 | 1    |
|            |   | * [     | 下账册告      | 24H0011-KC0415            | 10051929 | 而由目的時間形力有限公司           | 2.2     | 干衡重式又生        |          |                      |      |
|            |   |         |           |                           |          |                        |         |               |          |                      |      |